## 下載CMoney 投資決策系統

1. 進入清雲科技大學圖書館電子資源整合系統

http://rpa.lib.cyu.edu.tw/cgi-bin/smartweaver/browse.cgi?o=der

2.輸入 SIP 帳號及密碼

## 3.選「電子資料庫」

|                                 |                                                                                                    |           |             |                                     |                  |                                                    | • 🖾 🔻 🖬 bing | -   |  |
|---------------------------------|----------------------------------------------------------------------------------------------------|-----------|-------------|-------------------------------------|------------------|----------------------------------------------------|--------------|-----|--|
| (F) shate(C) to to(V)<br>Google | 3(1) (R(32(A) ⊥共(1) 記(H(F))<br>▼ 3月 授考・ ② 温・ む 翻譯・更多設定                                                                                 | ■ ● 登入 ▲・ | × •3#       | 欸 ▼ 鵞選擇                             |                  |                                                    |              |     |  |
| 我的最愛 🏉 清雲科                      | 的最爱 ❷ 清雲科技大學圖書館電子資源整合系                                                                                                    |           |             |                                     |                  | 🏠 🕶 🔝 👻 🖷 🖶 🕶 網頁(P) 🕶 安全性(S) 🕶 工具(O) 🕶 🚱 🕶 💒 🛵 👰 f |              |     |  |
| oogle" 這是中文(繁體)                 | 调页,需要「Google 工具列」為您翻譯嗎? <mark>總解詳請</mark> 不是「中文傳媒」的網頁嗎? [編的我們面們的                                                                       | 00        |             |                                     |                  |                                                    |              | 翻译・ |  |
|                                 | 16 CEPS:中文徵子城盱眙路(Ainti Library 韓越線上國書館)<br>田校城 今田縣 肇炳介                                                                                 | () u      | ĥ           | 特别                                  | (1483-612)       | ●瀏覽:1381<br>總收蔵:728<br>倉推麗:1                       |              |     |  |
|                                 | 17 CETD電子學位論文服在(Airiti Library 雑藝現上國書館)<br>国政成素 會接触 費用介                                                                                | 0 #       | 粒論文         | 神祕                                  | (MARAMER)        | ●瀏照:476<br>國收羅:266<br>弇推辦:0                        |              |     |  |
|                                 | 18 CINH<br>回收就 今连始 <b>银</b> 两介                                                                                                    | () E      | 譜研究資源       | 圖立情報舉研究所(NII)                       | REALINE          | ●瀏覽:13<br>國板斌:2<br>拿推誦:0                           |              |     |  |
|                                 | 19 CMoney法人投资法策支援条约(攀临)版)<br>回收藏 會推動 雙梯介                                                                                               | 0 !!      | t金          | 全曜时經資訊                              | (BRAN)           | ●瀏覽:540<br>國板羅:54<br>蜂推騰:0                         |              |     |  |
|                                 | 20 Columbia University Press 電子書<br>回於詞: 尊指論·覺展介                                                                                       | () ¥      | 给           | Columbia University Press /<br>長智文化 | REEADE           | ●瀏覽:10<br>國板館:6<br>倉推勝:0                           |              |     |  |
|                                 | 21 Communication& Mass Media Complete (CMMC) 應用外證及訂證傳播金文資料庫<br>回於詞 會推測覺研介                                                              | 0         | 8用外譜        | EBSCO                               | (MRMR)<br>(1771) | ●瀏覽:89<br>國後號:11<br>蜂推聽:0                          |              |     |  |
|                                 | 22 Corpus de la literature narrative du Moyen Âge au XXe siècle<br>田均誠 會推測覺預介                                                          | 0 2       | 地区文學        | Classique Garnier Numérique         | REAR             | ●瀏覽:5<br>國收就:1<br>身推贈:0                            |              | Ē   |  |
|                                 | 23 Corpus des dictionnaires de l'Académie française<br>日時間 會班的 發展行                                                                     | 0 7       | ĽЩ          | Classiques Garnier<br>Numérique     | MEAN             | ●测理:1<br>國後版:0<br>\$#推動:0                          |              |     |  |
|                                 | 24 CRCNetBase (ATSDR, Foodnetbase, NeuroscienceNetbase, NutritionNetbase,<br>Pharmaceuticalsnetbase, Toxicologynetbase)<br>回改成 今年時 御所介 | M (1)     | fedicine    | CRC Press                           | (MEMAR)          | ●瀏覽:3<br>國收藏:0<br>蜂推聽:0                            |              |     |  |
|                                 | 25 Dictionnaires de l'Académie française 学典資料集<br>回防減 今推測 發展介                                                                          | 0 7       | ≚典          | Classiques Garnier<br>Numérique     | MEER             | ●瀏覽:2<br>國收號:2<br>蜂推聽:0                            |              |     |  |
|                                 | BRAN (RELEASE OF RELEASED ALLOW ALLOW                                                                                                  | ○ H       | 6.2. NH 611 |                                     |                  |                                                    |              | •   |  |

4.選「CMoney 法人投資決策支援系統(學術版)」

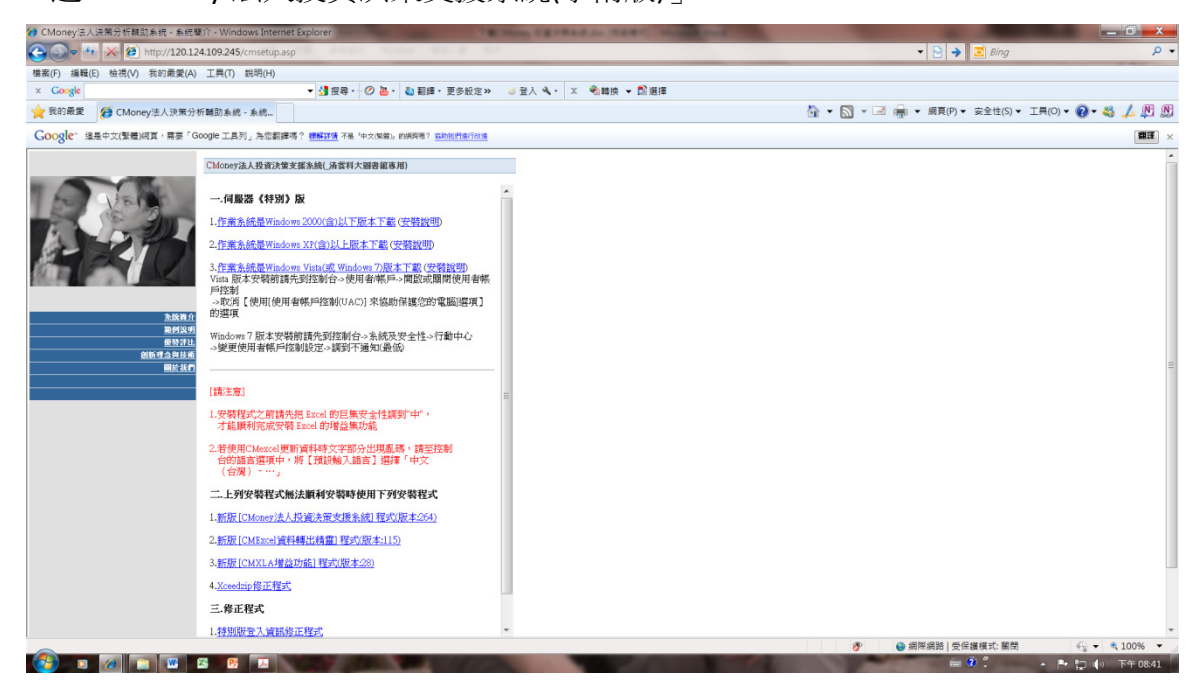

5.下載 CMoney 投資決策系統 http://120.124.109.245/cmsetup.asp

一.依照電腦之 Window 作業系統選擇安裝版本

1.作業系統是 Windows 2000(含)以下版本下載 (安裝說明)

2.作業系統是 Windows XP(含)以上版本下載 (安裝說明)

3.作業系統是 Windows Vista(或 Windows 7)版本下載 (安裝說明)

Vista 版本安裝前請先到控制台->使用者/帳戶->開啟或關閉使用者帳戶控制 ->取消【使用[使用者帳戶控制(UAC)] 來協助保護您的電腦]選項】的選項 Windows 7 版本安裝前請先到控制台->系統及安全性->行動中心 ->變更使用者帳戶控制設定->調到不通知(最低)

[請注意]

1.安裝程式之前請先把 Excel 的巨集安全性調到"中",才能順利完成安裝 Excel 的增益集功能 2.若使用 CMexcel 更新資料時文字部分出現亂碼,請至控制台的語言選項中,將【預設輸入語言】 選擇「中文(台灣)–…」

## 二.上列安裝程式無法順利安裝時使用下列安裝程式

- 1.新版 [CMoney 法人投資決策支援系統] 程式(版本:264)
- 2.新版 [CMExcel 資料轉出精靈] 程式(版本:115)
- 3.新版 [CMXLA 增益功能] 程式(版本:28)
- 4.Xceedzip 修正程式

## 三.修正程式

1. 特別版登入資訊修正程式

2.CMXLA 增益功能移除程式

完整安裝手冊請連結http://rpa.lib.cyu.edu.tw:2397/training/ppt/CMoney\_setup.doc

因應學校 IP 更改,已安裝過程式但無法開啟系統之讀者,請依下列步驟修正程式:

- 1、使用者先行關閉CMoney主程式;
- 2、下載:修正程式 特別版登入資訊修正程式,並安裝;
- 3、重啟CMoney,完成